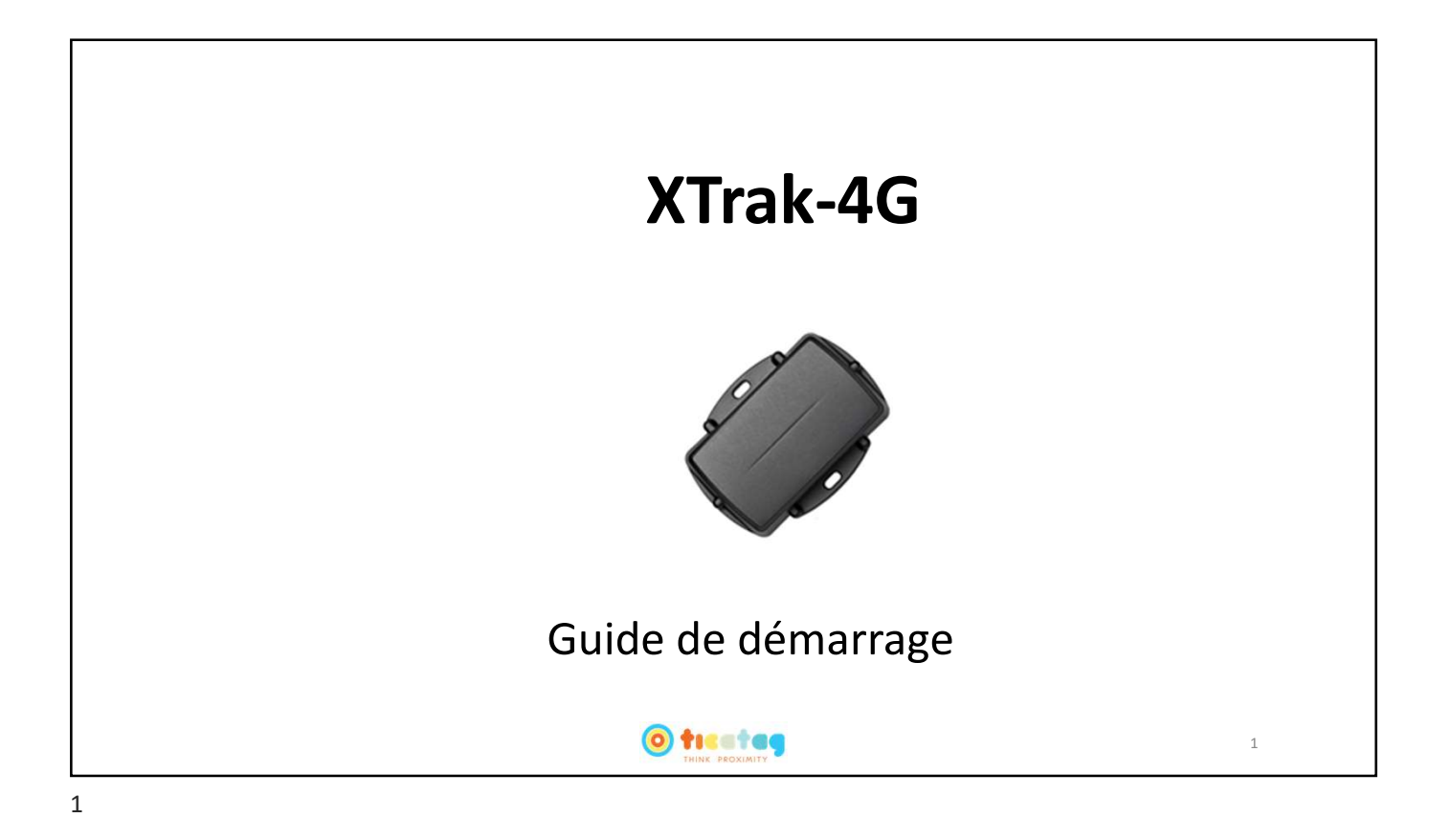

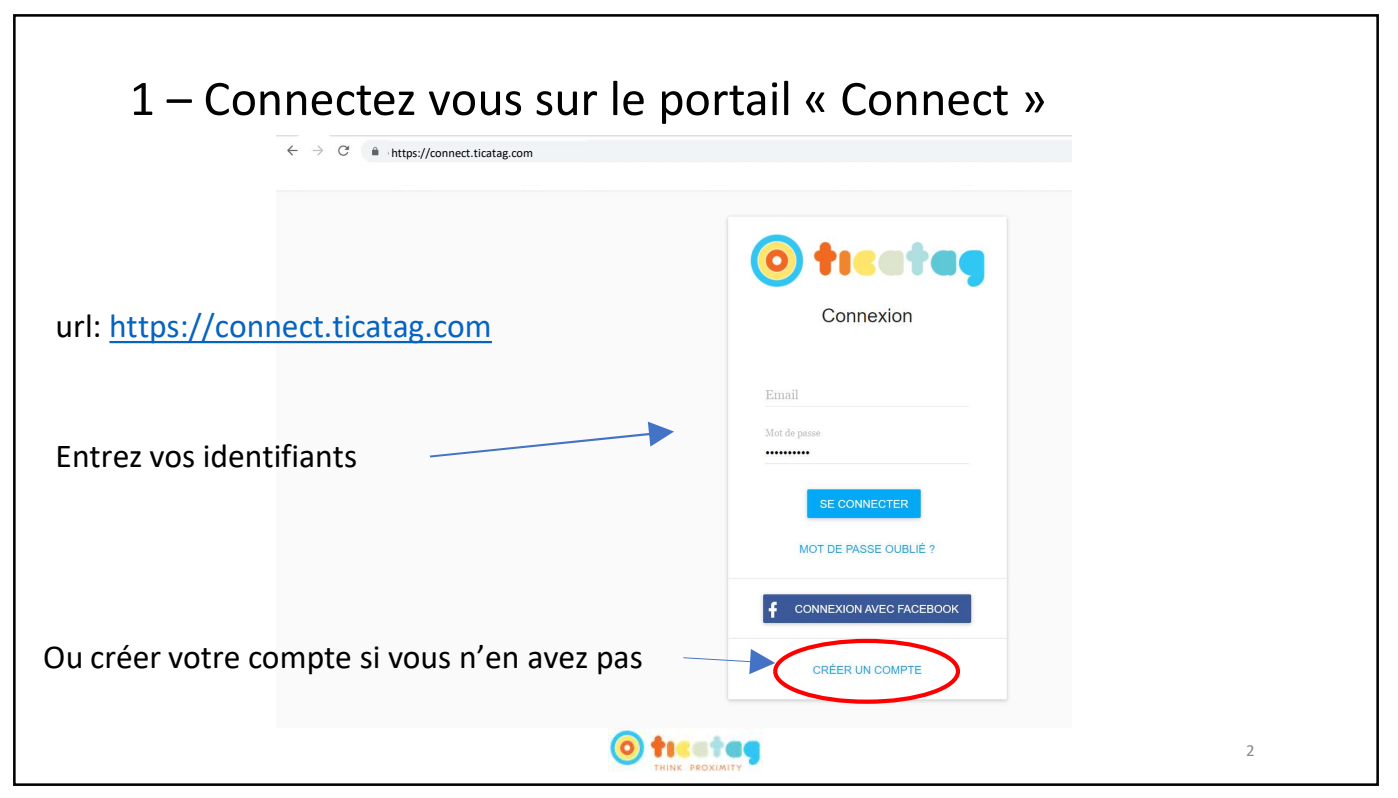

|   | 2 -                                                     | – Attachez votre balise |                      |
|---|---------------------------------------------------------|-------------------------|----------------------|
|   | Sélection                                               |                         | ctionnez             |
|   |                                                         |                         |                      |
| = | Balises                                                 |                         | c e                  |
|   | Balises<br>Positions<br>Mesures<br>Barrières virtuelles | Rechercher              | + ACTIVER UNE BALISE |
| • | Alertes<br>Développeurs                                 |                         |                      |
|   |                                                         |                         |                      |
|   |                                                         |                         | 3                    |

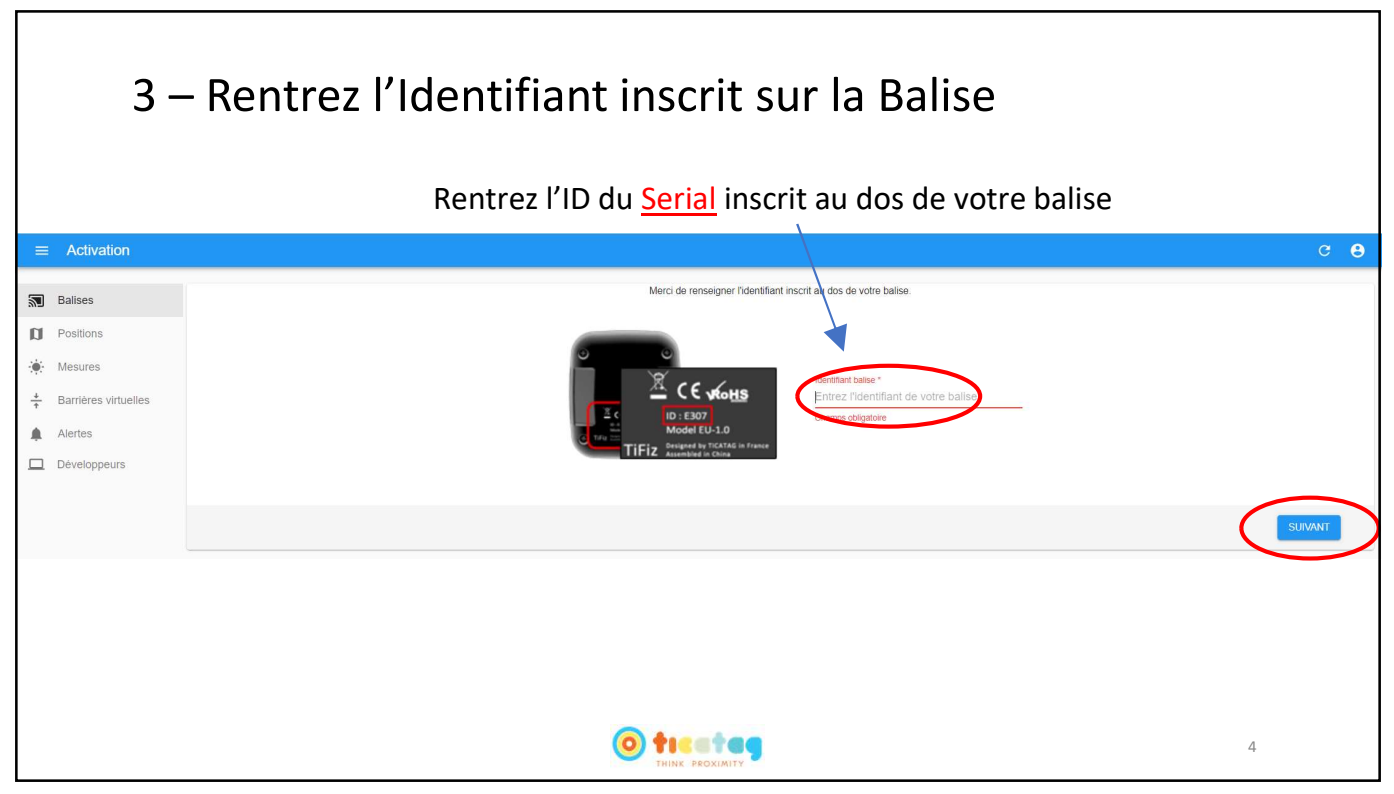

| $\equiv$ Activation                                                                              |                                                 |          |                                                                                                    |                              | ⊕ fr C ( |
|--------------------------------------------------------------------------------------------------|-------------------------------------------------|----------|----------------------------------------------------------------------------------------------------|------------------------------|----------|
| Balises D Positions                                                                              | Sélectionnez une offre ci-dessous<br>ABONNEMENT |          |                                                                                                    |                              |          |
| <ul> <li>Mesures</li> <li>Barrières virtuelles</li> <li>Alertes</li> <li>Utilisateurs</li> </ul> |                                                 | Basique  | période de géolocalisation en mouvement : Une position tous les 1440 minutes<br>période de géolocalisation en arrêt : Une position tous les 24 heures<br>coût de l'abonnement : LOWEST | Prix :<br>3.60 EUR /<br>mois |          |
| Organisations     Développeurs                                                                   | Exemple                                         | Régulier | pende de géolocalisation en mouvement : Une position tous les 60 minutes<br>pende de géolocalisation en arrêt : Une position tous les 24 heures<br>cour de l'abonnement : MEDIUM       | Prix :<br>6.00 EUR /<br>mois |          |
|                                                                                                  |                                                 | Tracking | période de géolocalisation en mouvement : Une position tous les 10 minutes<br>période de géolocalisation en arrêt : Une position tous les 24 heures<br>coût de l'abonnement : HIGHEST  | Prix :<br>8.40 EUR /<br>mois |          |
|                                                                                                  |                                                 |          |                                                                                                    |                              |          |

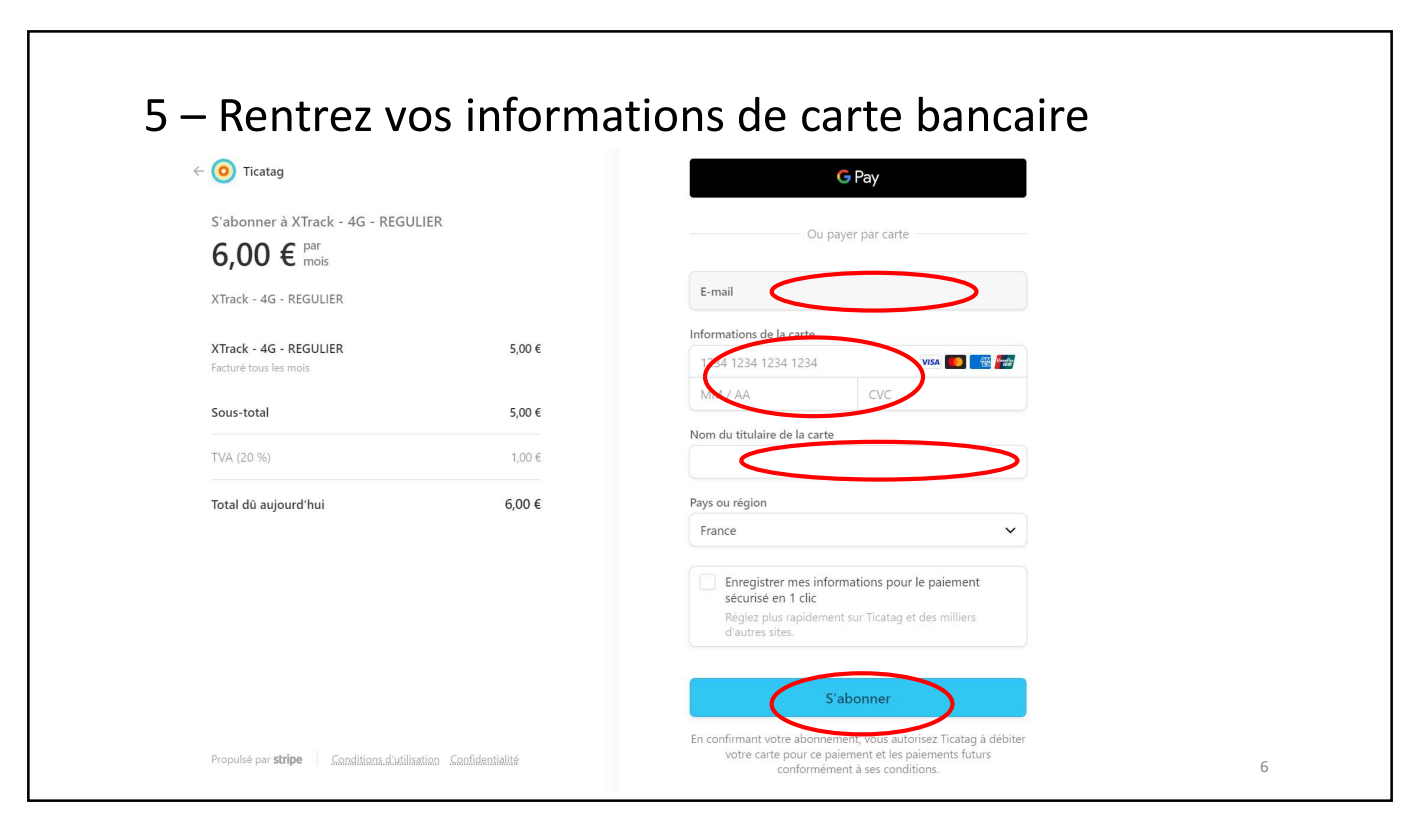

<text><text><text><text><text>

7